## Setting Folder Security

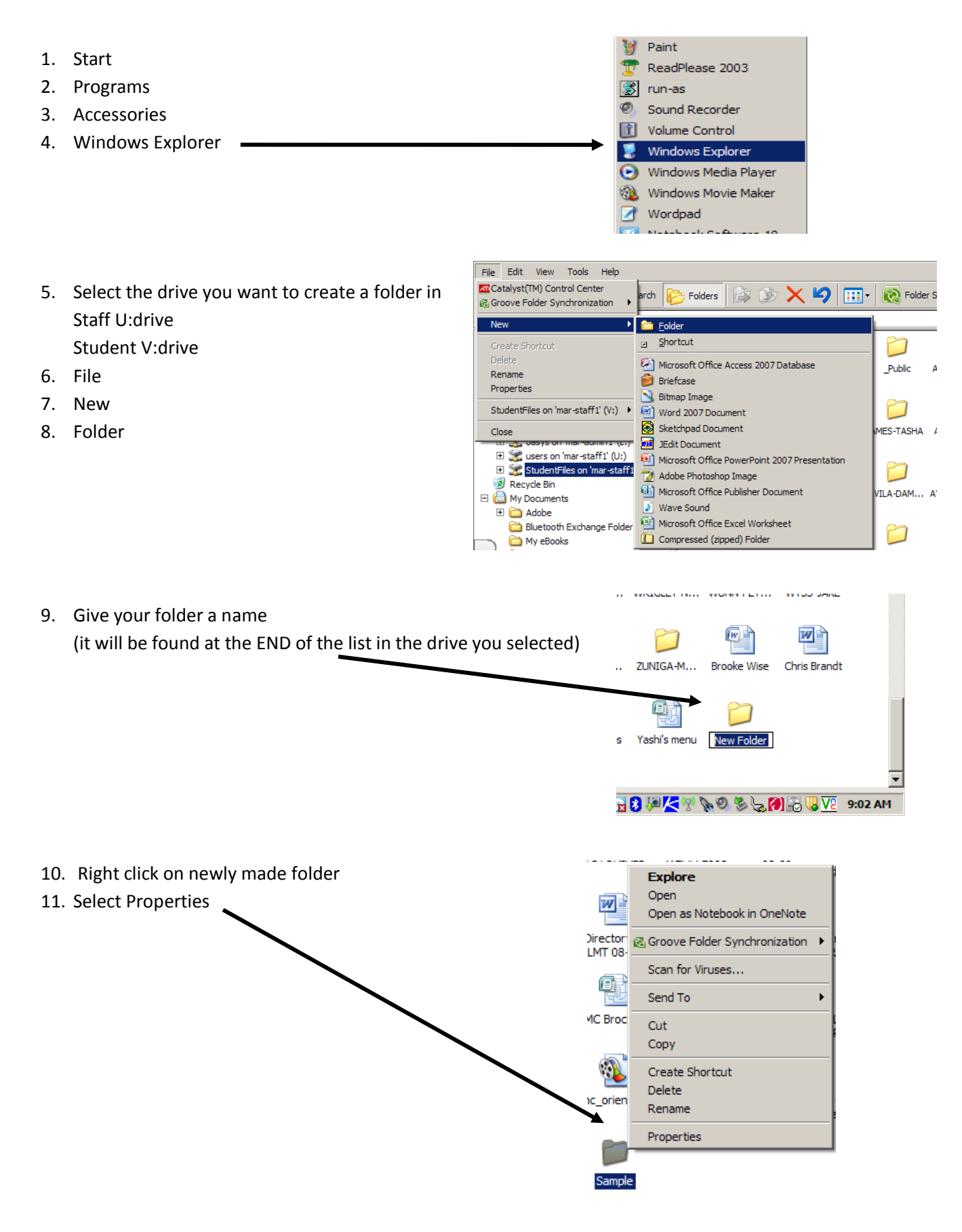

## Setting Folder Security

| 12. Select Security tab                                    | Sample Properties                                           | ? ×          |
|------------------------------------------------------------|-------------------------------------------------------------|--------------|
| 13. Add                                                    | General Security<br>Group or user names:                    | 1            |
|                                                            | Administrators (MAR-STAFF1\Administrators)                  |              |
|                                                            | Cheryl Williams (cwilliams@janesville.k12.wi.us)            |              |
|                                                            |                                                             |              |
|                                                            | Add Remov                                                   | e            |
|                                                            | Permissions for Administrators Allow Deny                   |              |
|                                                            | Modify                                                      |              |
|                                                            | Read & Execute                                              |              |
|                                                            | Read                                                        |              |
|                                                            | Write 🔽 🗖                                                   |              |
|                                                            | For special permissions or for advanced settings,Advanced.  | ed           |
|                                                            | OK Cancel Ap                                                | ylq          |
|                                                            | Select Users, Computers, or Groups Select this object type: | ?            |
|                                                            | Users, Groups, or Built-in security principals (            | Object Types |
|                                                            | From this location:                                         | Landbara     |
|                                                            | Enter the object names to select (examples):                | Locations    |
| 14. Enter the following: MAR-studentsGRP                   | MAR-StudentsGRP                                             | Check Names  |
| 15. Ok                                                     |                                                             |              |
| 16. Highlight newly made group (MAR-StudentsGRP)           | Advanced                                                    | Cancel       |
| 17 Check "Modify" hox                                      |                                                             |              |
| 18 Apply                                                   | Read & Execute                                              |              |
|                                                            | List Folder Contents                                        |              |
| 13. UK                                                     | Write III                                                   | PTA Grant    |
| w your students will be able to save to your newly created | For special permissions or for advanced settings, Advanced  | Abhicanou    |
| der                                                        |                                                             |              |

ОК

Cancel

1

Apply

It is not recommended to select the "Full Control" box. This gives them power to do more harm than good.